## PHOTOSHOP

## INSERTAR IMAGEN DENTRO DE UN TEXTO

- Previo descarga imágenes de un tema especifico
- Archivo / Nuevo –predefinir medidas- anchura 3150 pixeles, altura 2400 pixeles, resolución 72 pixeles/pulgadas y OK
- 4 Selección la herramienta texto.
- 4 Digito el texto / cambiar el tamaño
- Menu Archivo / Colocar elementos incrustados
- Cargo la imagen, le cambio el tamaño y la ubico encima de una letra o letras.
- Dar con el botón derecho en la capa de imagen / opción crear máscara de recorte
- 4 Continuar hasta terminar todas las letras de la palabra o frase
- Finalmente colocar un fondo de color sólido, degradado, motivo o imagen.
- 4 Al texto se le puede dar diferentes estilo (ej. Arco, lineal)
- **4** Guarde el trabajo como JPEG, PNG o PDF.

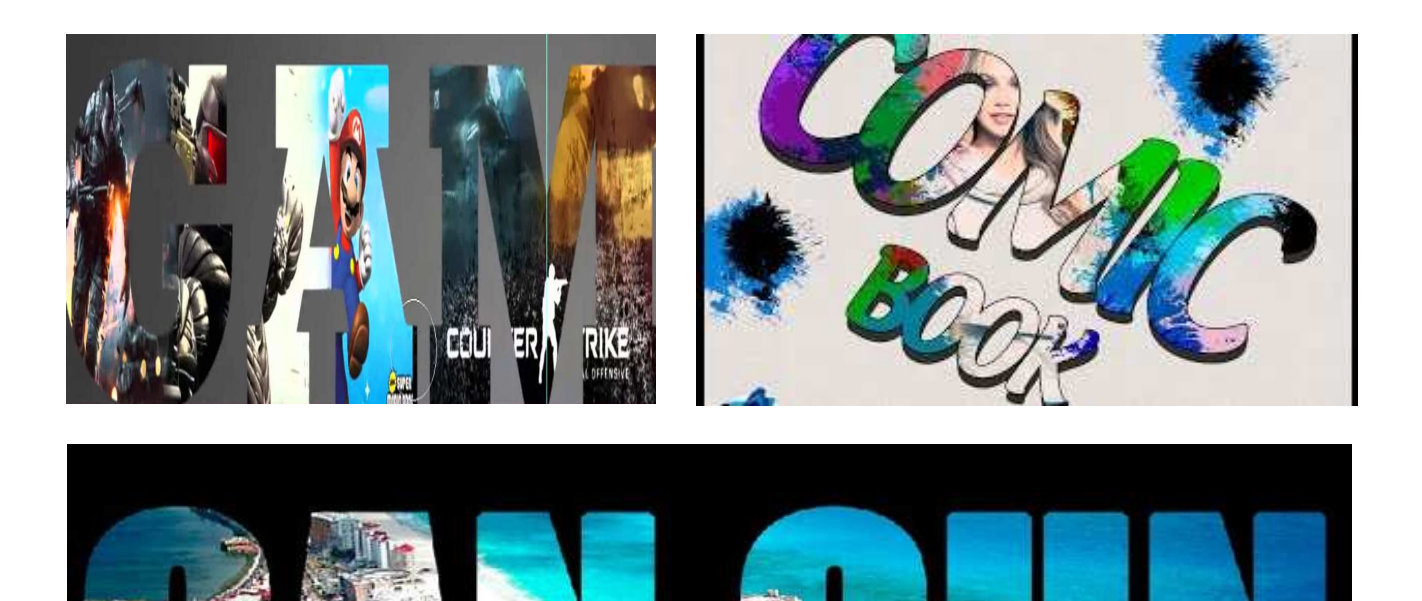